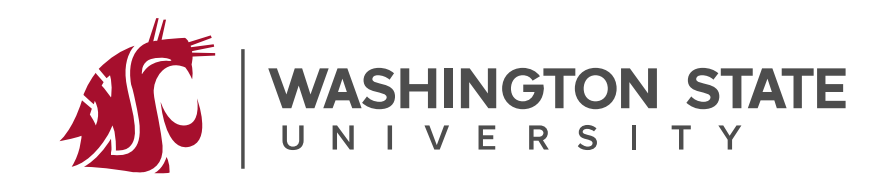

## **WSU General CAREER EXPO**

February 6 | Logistics Beasley Coliseum, Pullman, WA

# **Parking Map & Information**

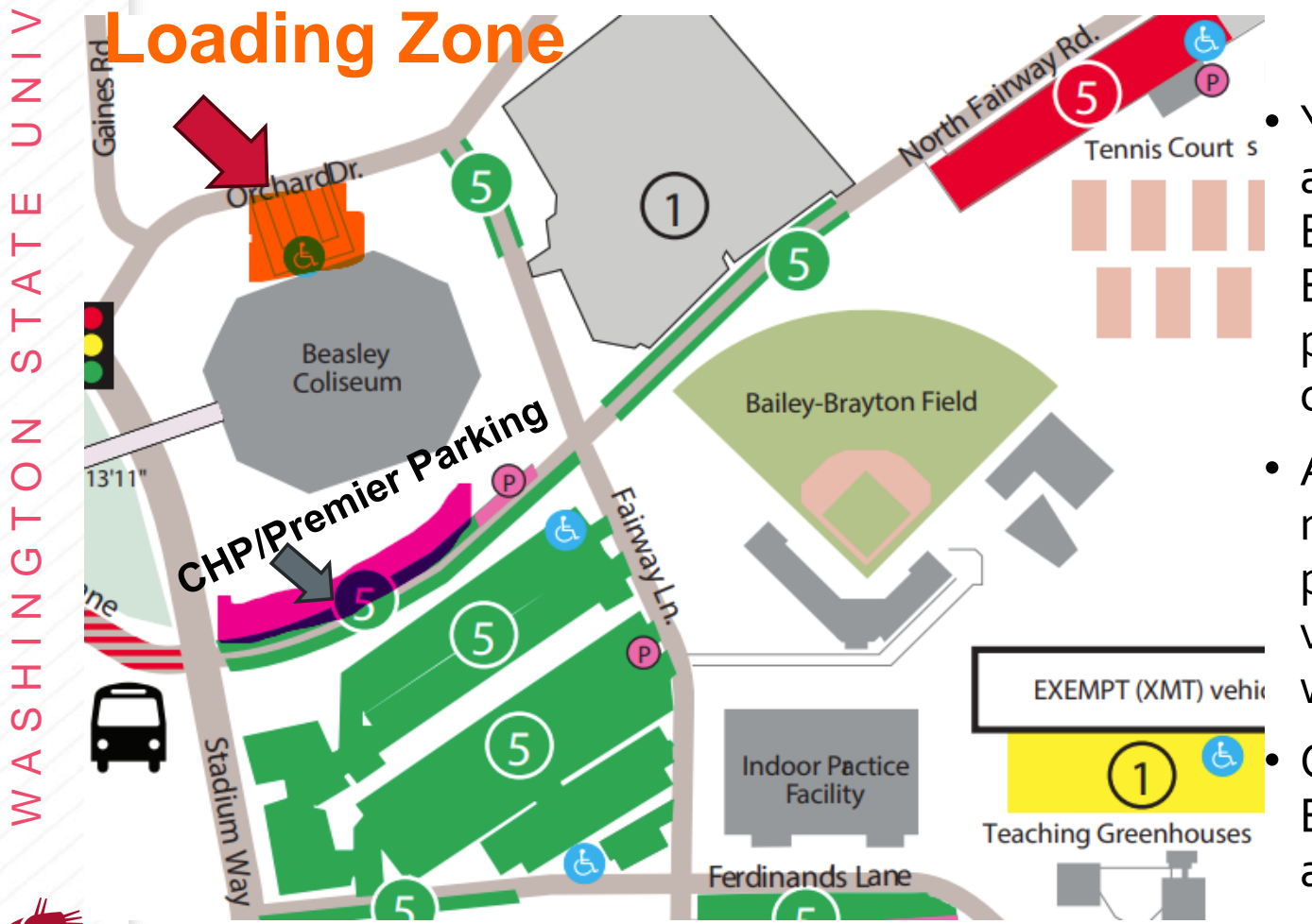

E R S

- Your parking permit will allow you to park in any <u>GREEN 5</u> lot, which surrounds Beasley.
   Backup parking is **RED 5** and also YELLOW 1.
   Each CHP and Premier Employers has 1 parking reservation in the <u>PINK area</u> in front of Beasley.
- All employers are encouraged to drop off materials at the *Loading Zone BEFORE* parking in any <u>GREEN 5</u> lot. Staff and volunteers will be available to help unload and walk over materials to the table.
- Once parked, please enter through the main Beasley entrance and then locate your assigned table.

# **Event Logistics**

- Please drop off material in our Loading Zone. The Loading Zone will be at the Concourse Level near booth booths 59 & 60 (see map[next page]) on Orchard Dr. Employers are encouraged to park their car after their drop-off.
- All employer materials (Nametag kit, map, Check In QR code, etc..) will be at your booth
- To check in, scan the "*Check in QR Code"* and complete the required information.
- Drinks, Snacks, and Boxed lunches (1 per representative), coffee, tea, and water will be provided at the Cougar Lounge located downstairs on the floor level.

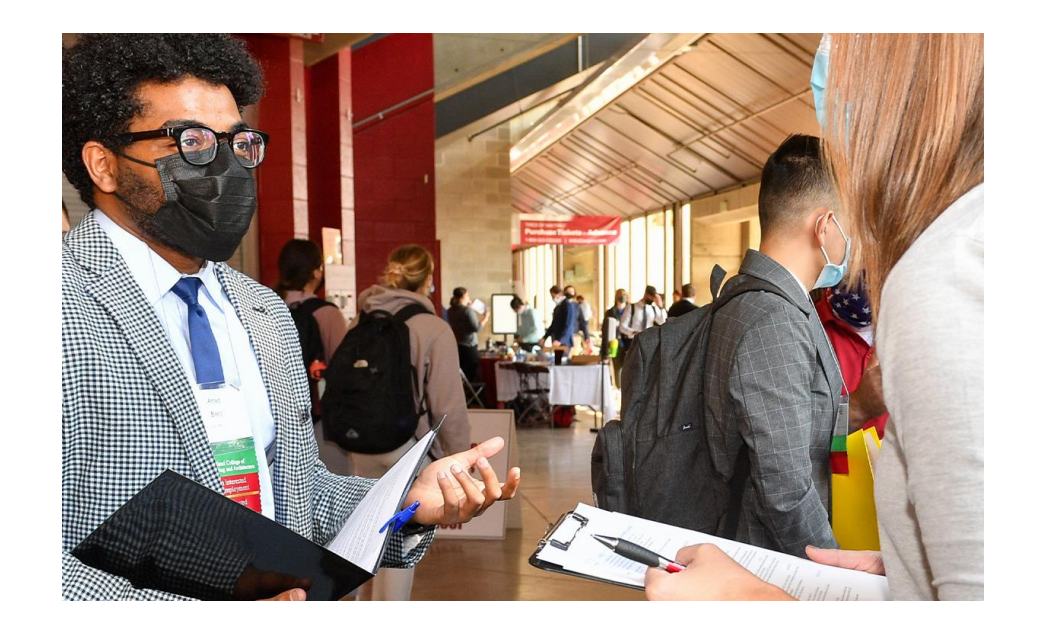

### Schedule of Events:

- 9:30-10:30 am Check-in/Set Up/ Snacks & Coffee at Cougar Lounge
- 10:45 am Students Arrive
- 11:00-3:00 pm Fair Running
- *12:30 pm* Lunches available in the Cougar Lounge for employers
- 3:00-4:00 pm Clean up/Shipping

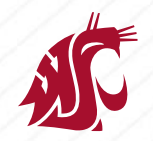

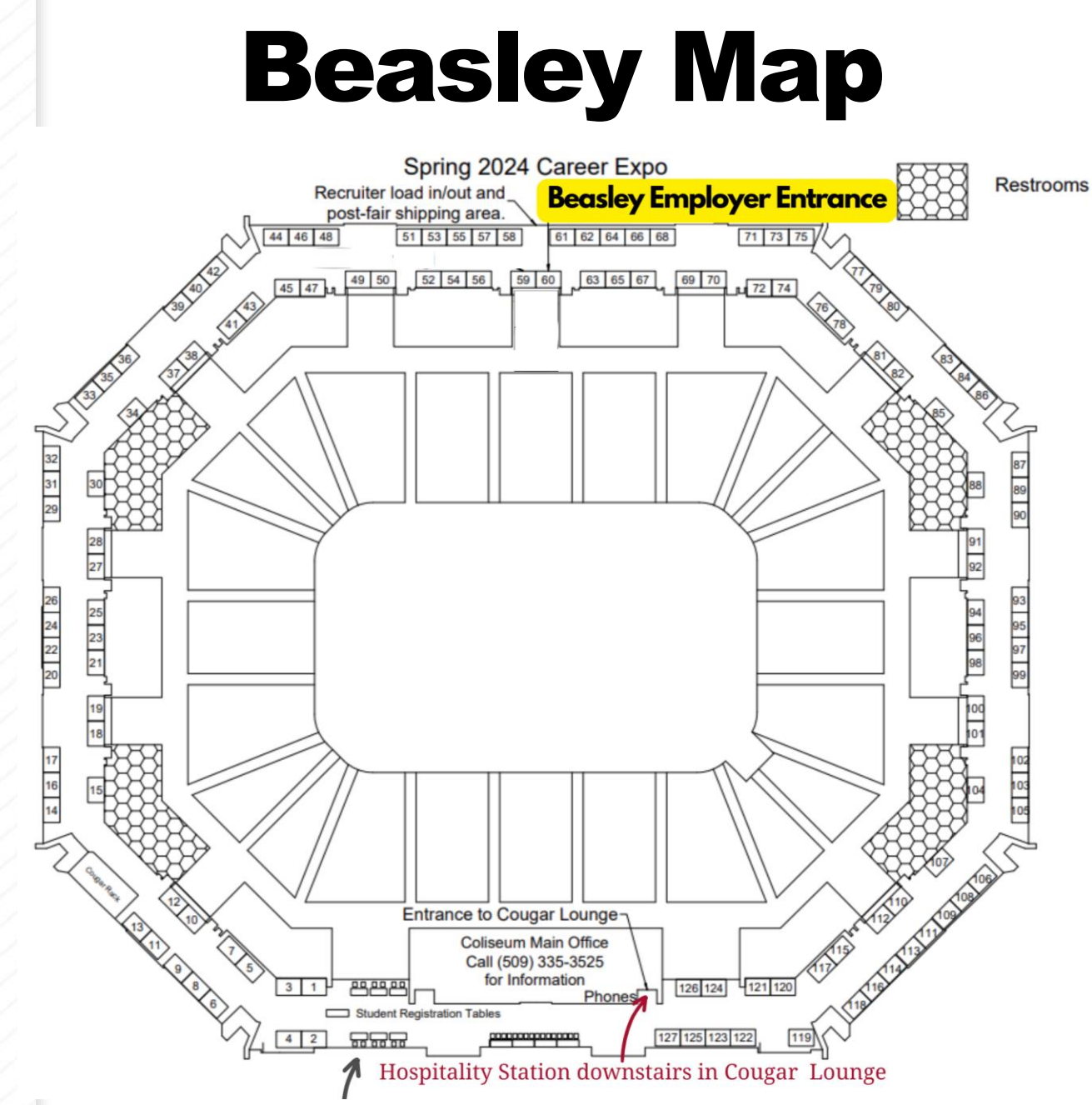

Employer Help Station (available after 11:30am)

### WIFI Info

Windows 10:

- 1. In the lower-right corner of your screen, click the Wi-Fi icon.
  - 2. Click Network Settings > Wi-Fi > Hidden Network > Connect.
    \*if you don't see Hidden Network you can add a new network by going to Manage known networks and clicking on the "+"
  - 3. Enter the SSID "BPAC" and Security Type "Open"
  - 4. Click Next.
  - 5. Go back to the lower-right corner of your screen, click the Wi-Fi icon
  - 6. Select BPAC from the list of available Wi-Fi networks

7. A browser should open and ask for credentials. Make sure to select "Open network login page"

| Web Authentication × +                                                                       | Login                                                                                                    |
|----------------------------------------------------------------------------------------------|----------------------------------------------------------------------------------------------------|
| ← → C O 🖄 🕶 wsuwireless.wsu.edu/login.html?redirect=                                         | Welcome to the Cisco wireless network                                                                                       |
| You must log in to this network before you can access the Internet.  Open network login page | Cisco is pleased to provide the Wireless LAN infrastructure<br>Please login and put your unified wireless solution to work. |
|                                                                                              | ain User Name coliseum                                                                                                    |
| Login                                                                                        | Password                                                                                                    |
| ) Welcome to the Cisco wireless network                                                      | Submit                                                                                                    |

Cisco is pleased to provide the Wireless LAN infrastructure for your network Please login and put your unified wireless solution to work.

#### 8. Username: coliseum

9. Password: Coliseum1973!

10. Click **submit**. Connecting to the network can take a minute.